## ÚTMUTATÓ

## A KÉTOLDALÚ EGYEZMÉNYEK ALAPJÁN EGYSZERI UTAZÁSOKHOZ NYÚJTOTT MOBILITÁSI TÁMOGATÁS MEGPÁLYÁZÁSÁHOZ

Az MTA kétoldalú együttműködési megállapodásai keretében megpályázható mobilitási támogatásokra 2014-től elektronikus felületen lehet pályázni. A pályázat weboldalára (https://palyazat.mta.hu/mobilitas\_2018/) az Akadémiai Adattárban (AAT) való regisztrációt követően lehet belépni. Amennyiben Ön nem rendelkezik regisztrációval az AAT-ben, kövesse az "Útmutató az AAT-be való regisztrációhoz" című segédletet. Amennyiben rendelkezik regisztrációval az AAT-ben, de elfelejtette jelszavát, a https://aat.mta.hu oldalon tud új jelszót igényelni. Ha nem biztos benne, hogy rendelkezik regisztrációval az AAT-ben, kérjük, forduljon a Szervezési Titkárság munkatársához (Rácz Balázs <u>racz.balazs@titkarsag.mta.hu</u>, 06 1 411 6235).

A pályázat benyújtása a <u>https://palyazat.mta.hu/mobilitas 2018/</u> weboldalon található mezők kitöltésével, valamint a pályázati kiírásban előírt mellékleteknek az oldalra való feltöltésével történik.

| Egyéni mobilitás 2018 pályázati rendszer |                                                                                          |  |  |  |  |
|------------------------------------------|------------------------------------------------------------------------------------------|--|--|--|--|
|                                          | Üdvözöljük a Magyar Tudományos Akadémia Egyéni mobilitás<br>2018 pályázati rendszerében! |  |  |  |  |
|                                          |                                                                                          |  |  |  |  |
|                                          |                                                                                          |  |  |  |  |
|                                          |                                                                                          |  |  |  |  |
|                                          |                                                                                          |  |  |  |  |
|                                          |                                                                                          |  |  |  |  |

| BEJELENTKEZÉS/SIGN IN<br>Magyar tudományos Akadéhia/Hungarian Academy of Sciences                                                                                                    |  |
|----------------------------------------------------------------------------------------------------|--|
| Elfelejtett jelszó / Forgotten password Segktség / Help                                                                                                    |  |
| Kérjúk, adja meg az Akadémia Adatárban használt felhasználónevet és jelszavik az alábbi úrlapon.<br>Please enter vour utername and pasaword for the Academy Databate in the form below.<br>Prehasználónév / Username     Espelentizador / Sign in       Jelszó / Password     Espelentizadór / Sign in |  |
|                                                                                                    |  |
| Bejalentkæzés / Sign in                                                                                                    |  |
|                                                                                                    |  |

A bejelentkezés után kérjük a "Pályázat" menügombra kattintson:

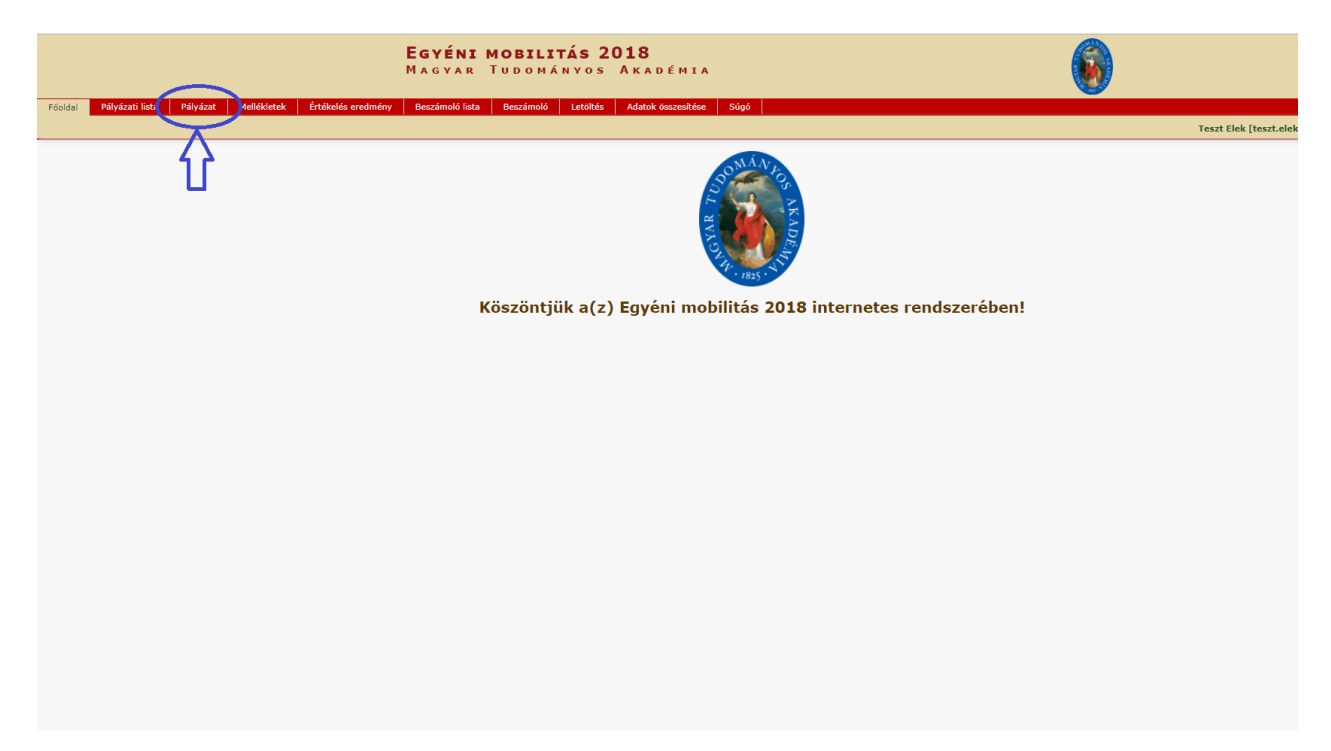

A pályázat feltöltését a "**Megpályázás**" gombra kattintva tudja megkezdeni:

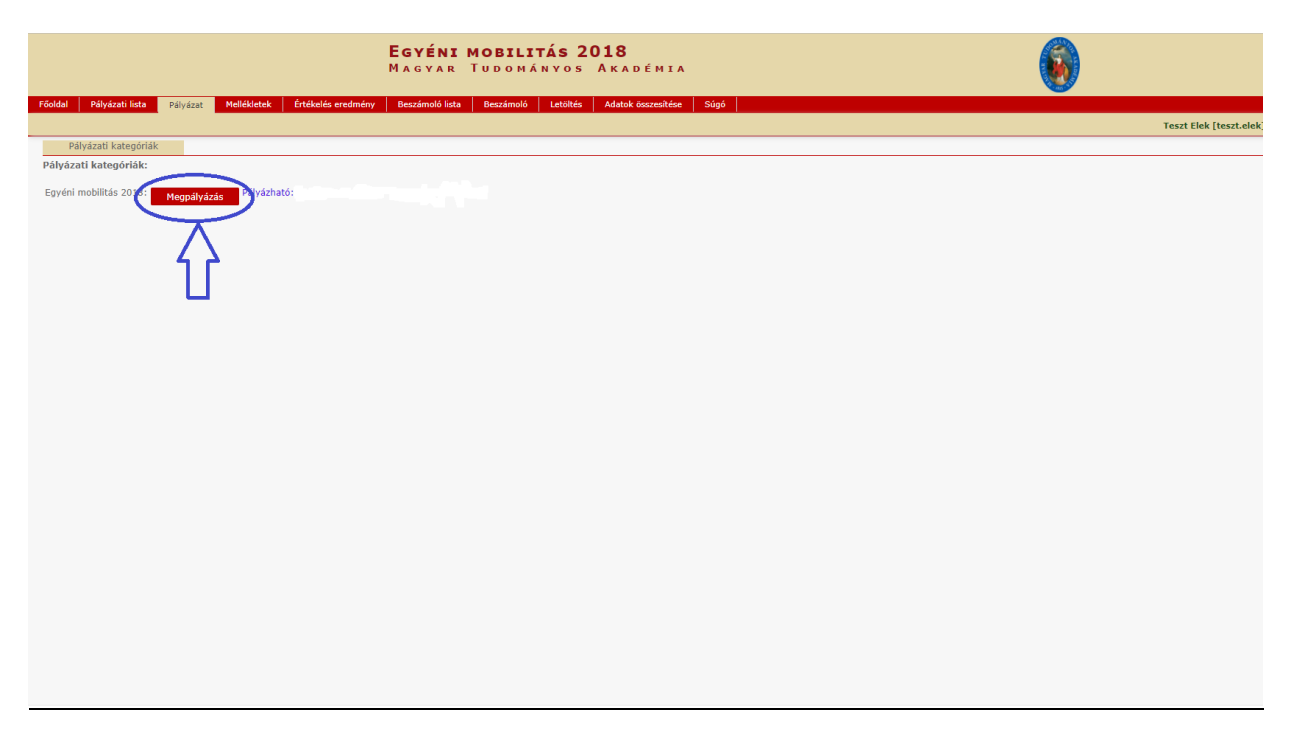

Bizonyos adatok kitöltése és a mellékletek feltöltése kötelező, ezek hiányában a pályázat lezárása sikertelen lesz, és a rendszer jelzi, hogy hol van hiányosság.

A pályázati dokumentáció feltöltése:

1. A **pályázati adatlap** a főmenüben található **"Letöltés"** menüpontból tölthető le. Kitöltés után a formanyomtatványt a **"Mellékletek"** menüpontba kell feltölteni PDF formátumban.

| <b>EgyÉNI MOBILITÁS 2018</b><br>Magyar Tudományos Akadémia |                                    |                             |                            |  |  |
|------------------------------------------------------------|------------------------------------|-----------------------------|----------------------------|--|--|
| Főoldal Pályázati lista Pályázat Me                        | ellékletek Értékelés eredmény Besz | zámoló lista Beszámol Letöl | tés datok összesítése Súgó |  |  |
|                                                            |                                    | $\sim$                      |                            |  |  |
| Pályázó adatainak frissítése AAT-ből Új pá                 | ilyázat Pályázat lezárás Nyomtatis | Ment                        |                            |  |  |
| A pályázó adatai A p                                       | ályázat adatai                     | <u> </u>                    | ſ                          |  |  |
| A pályázat alapadatai:                                     |                                    | ነት ሀ                        |                            |  |  |
| Pályázat                                                   |                                    |                             | )                          |  |  |
| Pályázat címe magyar nyelven: teszt pál                    | lyázat                             | 1. *                        |                            |  |  |
| Partner intézet: Bolgár 1                                  | Tudományos Akadémia                | ¥                           |                            |  |  |
| Partner ország: Bulgária                                   | a <b>v</b>                         |                             |                            |  |  |
|                                                            |                                    |                             |                            |  |  |
|                                                            |                                    |                             |                            |  |  |
|                                                            |                                    |                             |                            |  |  |
|                                                            |                                    |                             |                            |  |  |
|                                                            |                                    |                             |                            |  |  |
|                                                            |                                    |                             |                            |  |  |
|                                                            |                                    |                             |                            |  |  |
|                                                            |                                    |                             |                            |  |  |
|                                                            |                                    |                             |                            |  |  |
|                                                            |                                    |                             |                            |  |  |
|                                                            |                                    |                             |                            |  |  |
|                                                            |                                    |                             |                            |  |  |

2. A meghívó fél aláírásával ellátott **angol nyelvű meghívólevelet** szintén a "**Mellékletek**" menüpontba kell feltölteni PDF formátumban.

3. A pályázat érvényességéhez szükséges "**Nyilatkozat az adatok érvényességéről**" című dokumentumot a főmenü "**Letöltés**" menüpontjában találja. A szükséges aláírásokkal ellátott sablont PDF formátumban a "**Mellékletek**" menüpont alá kell feltölteni.

|                                                    | <b>Egyéni mobilitás</b><br>Magyar Tudományo    | 2018<br>S Akadémia        | 6                    |
|----------------------------------------------------|------------------------------------------------|---------------------------|----------------------|
| Főoldal Pályázati lista Pályázat Mellékletek ték   | elés eredmény Beszámoló lista Beszámoló Letölt | s Adatok összesítése Súgó |                      |
|                                                    |                                                |                           | Teszt Elek [teszt.el |
| Nyomtatás (Feltőltés/módosítás) 4 👌                | l. 2.                                          |                           |                      |
|                                                    |                                                |                           |                      |
| A pályázó által csatolt tokunentumok (*=kötelezőei | n feltöltenag menskletek)                      |                           |                      |
| Csatolmány neve Csatolva Törlés                    | s Megjegyzés                                   |                           |                      |
| * Pályázati adatlap: 3                             | Fájl kiválasztása Nincs fájl kiválasztva       |                           |                      |
| * Angol nyelvű meghívólevél:                       | Fájl kiválasztása Nincs fájl kiválasztva       |                           |                      |
| * Nyilatkozat az adatok érvényességéről:           | Fájl kiválasztása Nincs fájl kiválasztva       |                           |                      |
|                                                    |                                                |                           |                      |
|                                                    |                                                |                           |                      |
|                                                    |                                                |                           |                      |
|                                                    |                                                |                           |                      |
|                                                    |                                                |                           |                      |
|                                                    |                                                |                           |                      |
|                                                    |                                                |                           |                      |
|                                                    |                                                |                           |                      |
|                                                    |                                                |                           |                      |
|                                                    |                                                |                           |                      |
|                                                    |                                                |                           |                      |
|                                                    |                                                |                           |                      |
|                                                    |                                                |                           |                      |
|                                                    |                                                |                           |                      |
|                                                    |                                                |                           |                      |
|                                                    |                                                |                           |                      |
|                                                    |                                                |                           |                      |
|                                                    |                                                |                           |                      |
|                                                    |                                                |                           |                      |
|                                                    |                                                |                           |                      |
|                                                    |                                                |                           |                      |
|                                                    |                                                |                           |                      |
|                                                    |                                                |                           |                      |

Az egyes lépések közben és után is érdemes a felső menüsorban található "**Ment**"-re kattintani. A pályázat feltöltése bármikor megszakítható, és a weboldalról való kilépés után egy későbbi időpontban történő újbóli belépéskor folytatható. Újbóli belépéskor a megkezdett pályázat a "Pályázati lista" menü alatt a pályázó nevére kattintva nyitható meg és folytatható a feltöltés.

|                                                     | <b>Egyéni mobilitás</b><br>Magyar Tudományo                                                                                                    | <b>2018</b><br>s Akadémia      |                                |                                                     | 6                                               |
|-----------------------------------------------------|----------------------------------------------------------------------------------------------------|--------------------------------|--------------------------------|-----------------------------------------------------|-------------------------------------------------|
| Főoldz Pályázati lista Pályázat Mellékletek Értékel | és eredmény Beszámoló lista Beszámoló Letölt                                                                                                    | és Adatok összesítése          | Súgó                           |                                                     | Teszt Elek [teszt.elek] - Egyéni mobilitás 2018 |
| 1.<br>1.                                            | Talilatok: 1 - 1 / 1 Physical account of the second descent of the second descent descent of the second descent of the seco | Pályázat címe<br>teat pályázat | Tipes<br>Egydri mobilitis 2018 | Pélyézhető<br>2017.01.11. 08:00 - 2018.09.29, 12:00 |                                                 |

## A pályázat benyújtása a pályázat lezárásával történik.

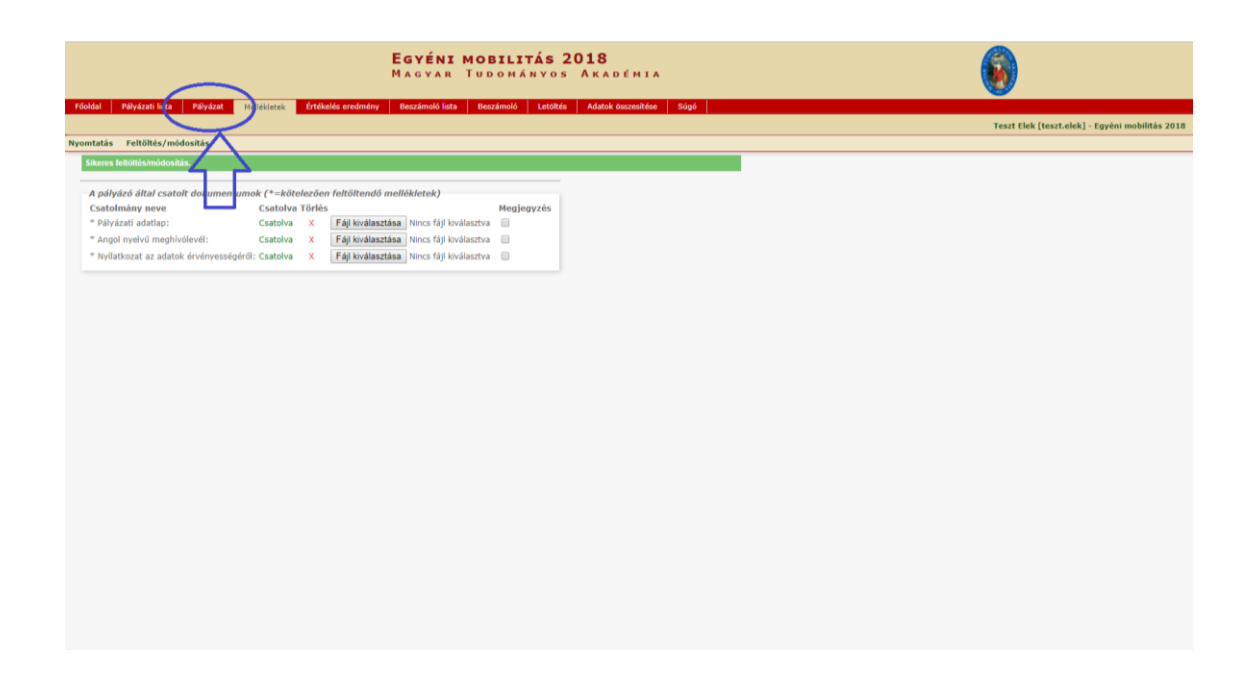

| E                                                                        | <b>SYÉNI MOBILITÁS 2018</b><br>Agyar Tudományos Akadémia  |                                                 |
|--------------------------------------------------------------------------|-----------------------------------------------------------|-------------------------------------------------|
| Főoldal Pályázati lista Pályázat Mellékletek Ertékelés eredmény B        | eszámoló lista Beszámoló Letöltés Adatok összesítése Súgó |                                                 |
|                                                                          | $\frown$                                                  | Teszt Elek [teszt.elek] - Egyéni mobilitás 2018 |
| Pályázó adatainak frissítése AAT-ből Új pályázat Pályázat lezárás Nyomta | ás Ment                                                   |                                                 |
| A palyazo adatai A palyazat adatai                                       | <u> </u>                                                  |                                                 |
|                                                                          |                                                           |                                                 |
| Pályázat                                                                 |                                                           |                                                 |
| Partner intézet: Boloár Tudományos Akadémia                              | T                                                         |                                                 |
| Partner ország: Bulgária V                                               |                                                           |                                                 |
|                                                                          |                                                           |                                                 |
|                                                                          |                                                           |                                                 |
|                                                                          |                                                           |                                                 |
|                                                                          |                                                           |                                                 |
|                                                                          |                                                           |                                                 |
|                                                                          |                                                           |                                                 |
|                                                                          |                                                           |                                                 |
|                                                                          |                                                           |                                                 |
|                                                                          |                                                           |                                                 |
|                                                                          |                                                           |                                                 |
|                                                                          |                                                           |                                                 |
|                                                                          |                                                           |                                                 |
|                                                                          |                                                           |                                                 |
|                                                                          |                                                           |                                                 |
|                                                                          |                                                           |                                                 |
|                                                                          |                                                           |                                                 |
|                                                                          |                                                           |                                                 |
|                                                                          |                                                           |                                                 |
|                                                                          |                                                           |                                                 |
|                                                                          |                                                           |                                                 |
|                                                                          |                                                           |                                                 |
|                                                                          |                                                           |                                                 |

|                                  |                                       |                                            | ·                                                    |                   | A                                               |
|----------------------------------|---------------------------------------|--------------------------------------------|------------------------------------------------------|-------------------|-------------------------------------------------|
| Aikaimazasok 🛄 A Firefox all     | kaimazaso 🌳 angol   Kitejezések - 🕻 👩 | i ne worid Factbook 📋 Akademiai Adattar: i | A(z) palyazat.mta.hu közlendője:                     | × <§ Egyszen 2017 | <pre>4g Projekt 2017</pre>                      |
|                                  |                                       | EGYÉNI MOBILI                              | TÁS Biztosan le szeretné zárni a pályázatot?         |                   |                                                 |
|                                  |                                       | Magyar Tudomá                              | NYO: Lezárás után az adatokon már nem tud módoritem: |                   |                                                 |
|                                  |                                       |                                            |                                                      | DK Mégse          |                                                 |
| Főoldal Pályázati lista Pá       | ilyázat Mellékletek Ertékelés ere     | dmény Beszámoló lista Beszámoló            | Letölté                                              |                   |                                                 |
|                                  |                                       |                                            | 7                                                    |                   | Teszt Elek [teszt.elek] - Egyéni mobilitás 2018 |
| Pályázó adatainak frissítése AAT | r-ből Új pályázat Pályázat lezárá:    | 15 Nyomtatás Ment                          |                                                      | <u> </u>          |                                                 |
| Sikeres adatbevitel              |                                       |                                            |                                                      | Г                 |                                                 |
| A pályázó adatai                 | A pályázat adatai                     |                                            |                                                      |                   |                                                 |
| A pályázat alapadatai:           |                                       |                                            |                                                      |                   |                                                 |
| Pályázat                         |                                       |                                            |                                                      |                   |                                                 |
| Pályázat címe magyar nyelv       | ven: teszt pályázat                   |                                            |                                                      |                   |                                                 |
| Partner intézet:                 | Bolgár Tudományos Akadémia            | Ŧ                                          |                                                      |                   |                                                 |
| Partner ország:                  | Bulgária 🔻                            |                                            |                                                      |                   |                                                 |
|                                  |                                       |                                            |                                                      |                   |                                                 |
|                                  |                                       |                                            |                                                      |                   |                                                 |
|                                  |                                       |                                            |                                                      |                   |                                                 |
|                                  |                                       |                                            |                                                      |                   |                                                 |
|                                  |                                       |                                            |                                                      |                   |                                                 |
|                                  |                                       |                                            |                                                      |                   |                                                 |
|                                  |                                       |                                            |                                                      |                   |                                                 |
|                                  |                                       |                                            |                                                      |                   |                                                 |
|                                  |                                       |                                            |                                                      |                   |                                                 |
|                                  |                                       |                                            |                                                      |                   |                                                 |
|                                  |                                       |                                            |                                                      |                   |                                                 |
|                                  |                                       |                                            |                                                      |                   |                                                 |
|                                  |                                       |                                            |                                                      |                   |                                                 |
|                                  |                                       |                                            |                                                      |                   |                                                 |
|                                  |                                       |                                            |                                                      |                   |                                                 |
|                                  |                                       |                                            |                                                      |                   |                                                 |
|                                  |                                       |                                            |                                                      |                   |                                                 |
|                                  |                                       |                                            |                                                      |                   |                                                 |
|                                  |                                       |                                            |                                                      |                   |                                                 |
|                                  |                                       |                                            |                                                      |                   |                                                 |
|                                  |                                       |                                            |                                                      |                   |                                                 |
|                                  |                                       |                                            |                                                      |                   |                                                 |

## A pályázati anyag feltöltésének lezárása után a feltöltött adatok már nem módosíthatóak.

További információért forduljon az MTA Titkársága Nemzetközi Kapcsolatok Főosztálya munkatársaihoz vagy kérdését elküldheti a <u>mobilitas@titkarsag.mta.hu</u> email-címre.